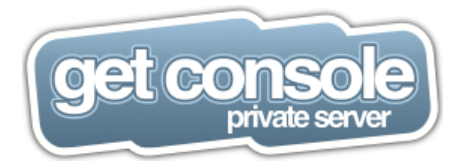

# **Get Console Private Server**

Version: 1.6.1

Date: 19 March 2014

# CONTENTS

|                    | Revision History                                    |
|--------------------|-----------------------------------------------------|
|                    | Get Console App4                                    |
|                    | AIRCONSOLE Adaptor4                                 |
|                    | Get Console Server4                                 |
|                    | Obtaining the Private Server Software5              |
|                    | Virtual Appliance Requirements6                     |
|                    | Firewall Port Requirements6                         |
|                    | Common Deployment Architecture (SELF HOSTED)8       |
|                    | Common Deployment Architecture (AMAZON EC2 HOSTED)9 |
|                    | Installing VMWare Appliance                         |
|                    | Installing with VMWare Server11                     |
|                    | Installing with VMWare vSphere11                    |
|                    | Initial Network Configuration14                     |
|                    | Private Server Licensing14                          |
|                    | How licensing works14                               |
|                    | Licence activation procedure15                      |
| Obtaining License  | e Keys1                                             |
| Activating Private | Server License1                                     |
|                    | Private Server Web Administration17                 |
|                    | Home Page17                                         |
|                    | Network Settings                                    |
|                    | Files Section                                       |
|                    | Accounts                                            |
|                    | SSL Certificate 20                                  |
|                    | Generate Certificate Signing Request21              |
|                    | Obtaining SSL Certificate23                         |
|                    | Upload SSL Certificate to Private Server24          |
|                    | Updating the Private Server Software                |

Get Console Private Server

| Software Updates25                                   |    |
|------------------------------------------------------|----|
| Automatic Upgrades                                   | 26 |
| Manual Updates                                       | 27 |
| Configuring AirConsole Adaptor to use Private Server |    |
| General Connectivity Issues                          |    |

## **REVISION HISTORY**

| Revision | Date               | Description                            | Author  |
|----------|--------------------|----------------------------------------|---------|
| 1.04     | 5 May 2011         | First Release                          | SH / RP |
| 1.20     | 30 August 2011     | Second Release for Private Server v1.2 | SH / RP |
| 1.5.1    | 4 December<br>2013 | Update for Private Server version 1.5  | SH / EH |
| 1.6      | 18 Mar 2014        | Update for Private Server version 1.6  | SH      |

## WHAT IS GET CONSOLE PRIVATE SERVER?

There are 2 Components to the Get Console solution

- 1) Clients– such as the Airconsole adaptor, or the Get Console App which runs on Apple iPads and iPhones
- 2) The Get Console Server which can be either the Public or Private version

The below drawing summarizes the components of Get Console

Get Console Private Server

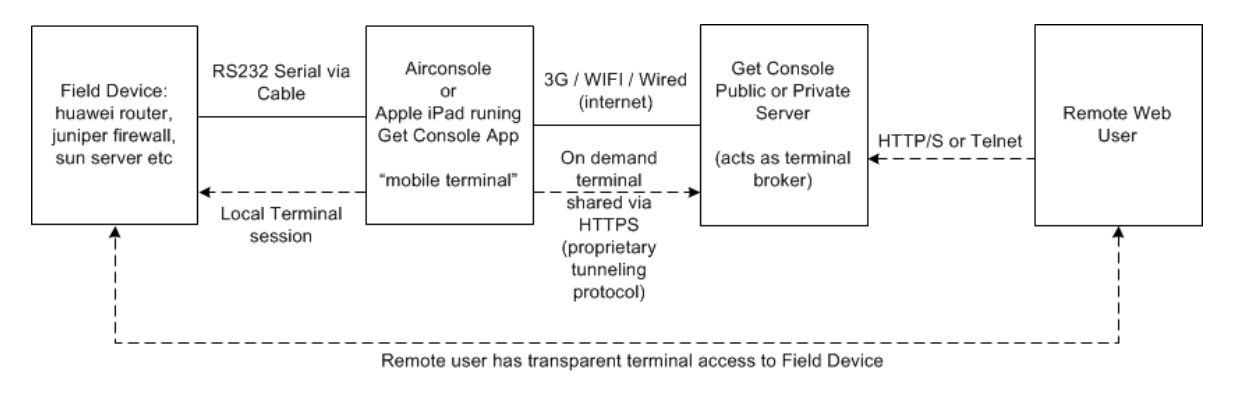

## GET CONSOLE APP

The Get Console app provides iPads and iPhones with terminal connectivity via **Serial**, **Telnet** or **SSH** to IT equipment (for example, a Cisco router or a Linux Server). This allows a field engineer to configure such IT equipment in the field using the apps intuitive terminal window. The app can then optionally act as a terminal server to **share** its Serial/Telnet/SSH sessions with remote users via a Get Console Server (Public or Private).

The app is designed primarily to be a mobile terminal – it enables field engineers connect to and configure network devices and servers via these devices' serial console ports (or SSH/Telnet server), and then, if required, use the Apple 3G or WIFI connection to share the terminal window.

## AIRCONSOLE ADAPTOR

The Airconsole Adaptor is a small battery or external powered Serial over IP (WIFI or Ethernet) adaptor that allows transparent access to RS232 serial ports over IP. Airconsole (firmware 2.1 and greater) has the ability to dynamically tunnel its serial port to the cloud based Get Console Private Server (while concurrently being accessible to local users terminal client).

This allows the Airconsole to be used as both a personal Serial-IP adaptor for engineers to configure Industrial or IT equipment in the field, or optionally to be used as a more permanent Out-of-Band serial terminal server to manage remote serial equipment via the Private Server.

Using Private Server allows for multiple Airconsole adaptors in different remote locations to be aggregated, controlled and accessed via a single dashboard.

## GET CONSOLE SERVER

There are 2 versions of the Get Console Server

- 1) The publicly available Get Console Servers hosted at the website <u>www.get-console.com</u>
- 2) The private version, which is hosted on a customers own network, and secured by their own network security policy (the subject of this user manual).

Both versions of the Get Console Server acts as a connection broker and proxy between the Airconsole or Apple iPad/iPhone terminal session and the remote users web browser, allowing the remote web user to control the terminal session connected to the Apple iPad/iPhone or Airconsole.

Public versions of the Server are hosted in US, UK and New Zealand. These can be used at no charge by any registered purchasers of the Get Console App to allow any remote PC to access the terminal session via the public website <u>www.get-console.com</u>. The performance of the end to end terminal varies greatly on the

#### Get Console Private Server

current load of the server and the latency of both the Apple device and the Remote PC users from the selected public server. The public server is also limited in that it does not have the terminal scripting, file management or logging features of the Private server.

The Get Console <u>Private Server</u> extends the functionality of the Get Console solution by allowing end users or corporations to deploy their own privately hosted version of the Get Console public server component. This has the following benefits:

- Aggregation of all remote iPads/iPhones and/or Airconsole devices in the field into a single management window. This lets NOC or Colo operators remotely control and operate both fixed (Airconsole) or roaming (Get Console) serial port connections to remote field equipment
- Advanced integrated terminal scripting access the terminal of remote devices directly, or easily create powerful scripts and push them down to remote devices for controlled execution.
- Fast Remote Access: The end to end performance of the remote control terminal session is fast and smooth. The http based communication protocol with Airconsole is significantly optimized when using the Private Server vs the Public Servers.
- Flexible Access the Remote user can use either the Private Servers built in Web Terminal, or any Telnet client of their choosing (such as SecureCRT, or puTTy) to access remote Airconsole and Get Console app terminal screens.
- Easy to Use: As the Private Server displays all currently available sessions and the name of the mobile terminal associated (generally the field engineers name). The field engineer does not need to pass the session code number to the remote PC user, as the remote PC user can see all the sessions and quickly identify the session he wants to connect to.
- Increased Security, as the Private Server and Remote PC user are generally located behind the corporate firewall, so no potentially sensitive field device configurations or data is transmitted through or stored on the public Get Console servers. In addition, the Private Server can install a valid corporate SSL certificate to allow the Apple device to Private Server connection to use SSL encryption.
- Private Server (1.6+) features a fully integrated terminal scripting engine that allows for the creation, editing, upload, download and remote execution of Expect style scripts
- Keep log files of all field terminal sessions and upload them automatically for audit trail and troubleshooting

## **OBTAINING THE PRIVATE SERVER SOFTWARE**

The Get Console Private Server software is available in a number of ways

- 1) Customer downloads the VMWare Virtual Appliance and hosts it on their own internal VMWare infrastructure (see below)
- Customer deploys the Amazon Machine Image version of Private Server into their own existing Amazon EC2 Cloud (see <u>https://aws.amazon.com/marketplace/pp/B00J0I7YFW</u>)
- Cloudstore (our company) hosts the customers Private Server for them in our private Amazon EC2 Cloud. This is purchased in our webstore at <u>http://www.get-console.com/shop/en/15-hosted-private-server-solutions</u>

In all deployment models, the Private Server software is free to deploy or for VMWare the VM download is available from the <u>www.get-console.com/private-server</u> website. The download file is packaged as either an OVF (Open Virtualization Format) package, or a VMWare vmx/vmdk package.

Get Console Private Server

While the download is free, the Server will not work with Apple iOS devices or Airconsole <u>until it is licensed</u> (see licensing section below).

Get Console offers support for VMWare Server 2.0 or vSphere 4.0 and above installation of the vmx/vmdk package. The OVF format package is supplied for other non-VMWare virtualization hypervisors, however it has not been tested on other hypervisors.

If you are running VMWare we recommend downloading the VMX/VMDK zip file and install as per the instructions in the later sections.

For either self hosted or cloudstore hosted Amazon deployments, the installation is automatic and once complete an email describing access will be sent to the customers provided email address. The following sections are only applicable to the VMWare Virtual Machine version.

## VIRTUAL APPLIANCE REQUIREMENTS

These requirements are for customers hosting their own VMWare virtual machine. For Amazon deployments no interaction is required - please skip to the licensing section below.

The Get Console Private Server Appliance has the following minimum specification:

Operating System: Centos 5.5 <u>64 bit</u> CPU: 1 Processor Memory: 1 GB HDD: 5 GB

VMWare Hardware Version Support Required: version 7

As the Get Console Private Server is a 64 bit "Guest OS" appliance. It will only run on a 32 bit host operating system if the underlying CPU of the physical host machine is 64 bit capable. See the following table from vmware.com to understand compatibility.

|            | Host OS        | 32-Bit Guest OS | 64-bit Guest OS  |
|------------|----------------|-----------------|------------------|
|            |                |                 | (ie Get Console) |
| 32-Bit CPU | 32-Bit Host OS | Supported       | Unsupported      |
|            | 64-Bit Host OS | Unsupported     | Unsupported      |
| 64-Bit CPU | 32-Bit Host OS | Supported       | Supported        |
|            | 64-Bit Host OS | Supported       | Supported        |

Private Server (v1.3 and later) can also integrate with an existing corporate trouble ticket system. If this feature is enabled, the Private Server will require its own email account on the corporate mail server, and rights on this server to send mail via SMTP (port25) and be able to POP its mail account (port 110).

#### FIREWALL PORT REQUIREMENTS

The following Table describes the ports used by the Private Server. These ports will need to be open to the Private Server from any intervening firewall. For Amazon deployments these firewall rules are added to the Security Group that is automatically bound to the Private Server instance (VM).

| TCP Port           | Description | Used For                                      |
|--------------------|-------------|-----------------------------------------------|
| 80                 | НТТР        | From iPhone/iPad to Private Server tunnelling |
| (inbound/outbound) |             | serial session to Private Server              |

Get Console Private Server

|                           |        | From Remote PC user to Private Server for accessing the admin and web-terminal function                                                                                                    |
|---------------------------|--------|----------------------------------------------------------------------------------------------------|
| 443<br>(inbound/outbound) | HTTPS  | (Where SSL certificate has been installed, and<br>the secure connection is selected in the iPad /<br>iPhone app settings) From iPhone/iPad to Private<br>Server tunnelling serial session to Private Server<br>From Remote PC user to Private Server for<br>accessing the admin and web-terminal function<br>This port is also used outbound from the Private<br>Server to check the <u>www.get-console.com</u><br>website for software updates. |
| 2323<br>(inbound)         | Telnet | From NOC/Remote User PC to Private Server (if<br>using third party telnet client (ie<br>SecureCRT/Putty)                                                                                                    |
| 22<br>(inbound)           | SSH    | (optional) Used for remote management of Get<br>Console Private Server itself. Enable this port if<br>requested by Cloudstore support for remote<br>maintenance on your Private Server                                                                                                    |
| 25<br>(outbound)          | SMTP   | (optiona) used between Private Server and user<br>defined mail gateway – used for sending updates<br>to troubletickets / service requests back to<br>existing corporate ticket service desk software                                                                                                    |
| 110<br>(outbound)         | POP    | (optional) used from Private Server to download<br>its troubletickets from its user provided mailbox<br>on the Corporate email system                                                                                                    |

In addition to the above TCP port requirements, a general requirement of Private Server licensing is the provision of Private server on a Static IP address. The IP address can be either public or private, however in order to successfully license Private Server it cannot dynamically change.

## COMMON DEPLOYMENT ARCHITECTURE (SELF HOSTED)

The below drawing describes the most common high level network design for deploying self hosted Private Server.

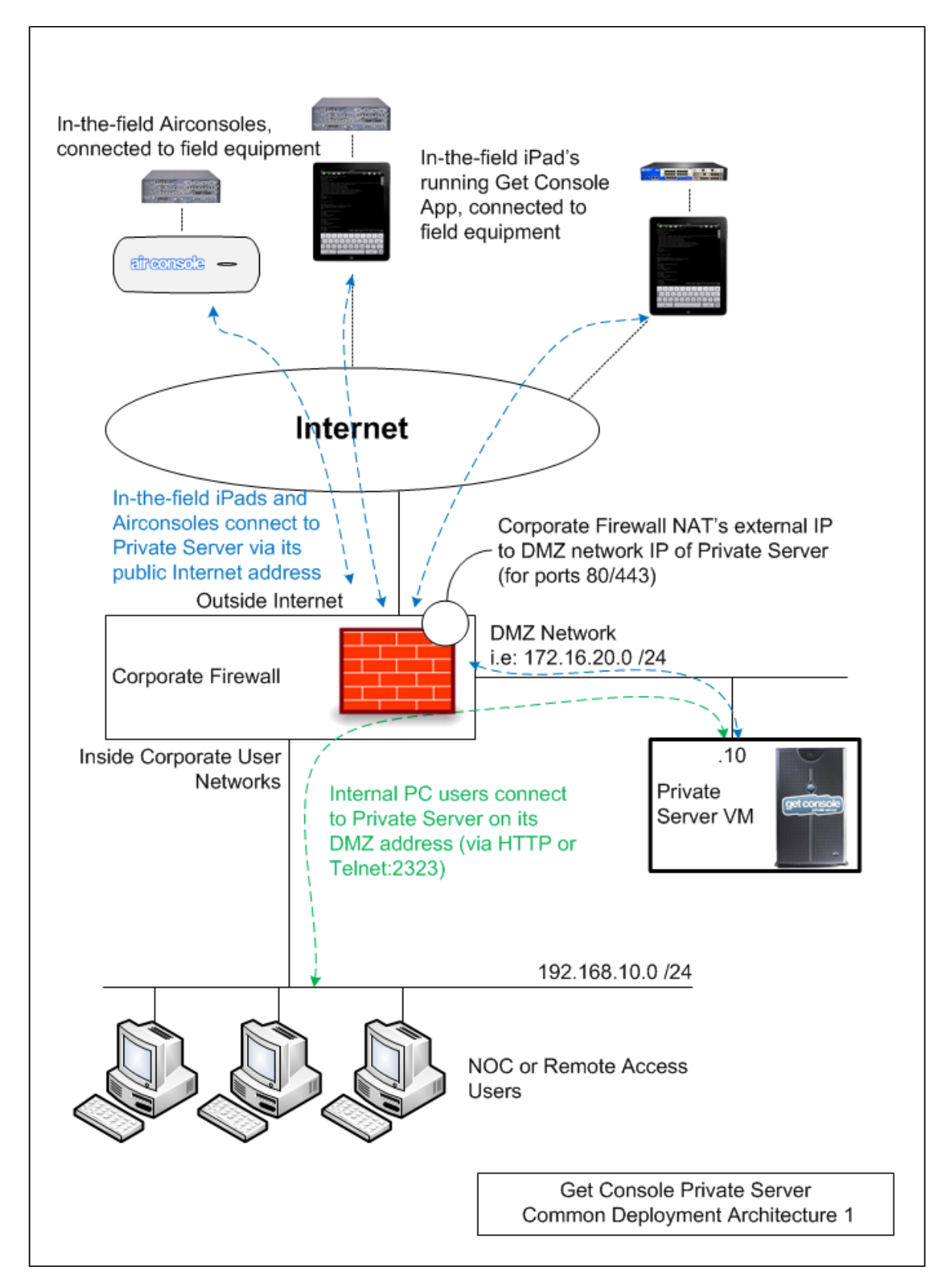

Get Console Private Server

While not the only method, this design allows the Private Server to be securely placed where remote Internet connected iPads and iPhones can reach it, while also allowing secure access from internal users.

Other alternatives include forcing internet connected remote iPads and iPhones to use the iPad/iPhones built in Cisco VPN client to build a IPSEC VPN tunnel to the Corporate Firewall (VPN Concentrator) and then launch the Get Console session sharing connection to the Private Server. This alternative alleviates the need for NAT, and also means Private Servers hosted behind dynamic public IP addresses can be used via a static internal private IP address.

## COMMON DEPLOYMENT ARCHITECTURE (AMAZON EC2 HOSTED)

The below drawing describes the high level network design for Amazon deployed Private Server.

Using Amazon deployment, both the remote serial device connections (coming from Airconsole's or iPads/iPhones running Get Console app) and web users access Private Server via the Amazon public IP assigned to the Private Server at build time.

We recommend using an Amazon "Elastic" IP, so that the public IP address of the Private Server does not change after any prolonged downtime.

The assigned Amazon security group (firewall ruleset) for the Private Server instance can be customized to restrict access to just the IP networks needed through the Amazon console.

If additional security is required other than the Amazon security group then the customer can deploy other third party firewall virtual appliances in front of their Private Server instance. These 3<sup>rd</sup> party firewall instances (VMs) are available from the Amazon Marketplace.

Get Console Private Server

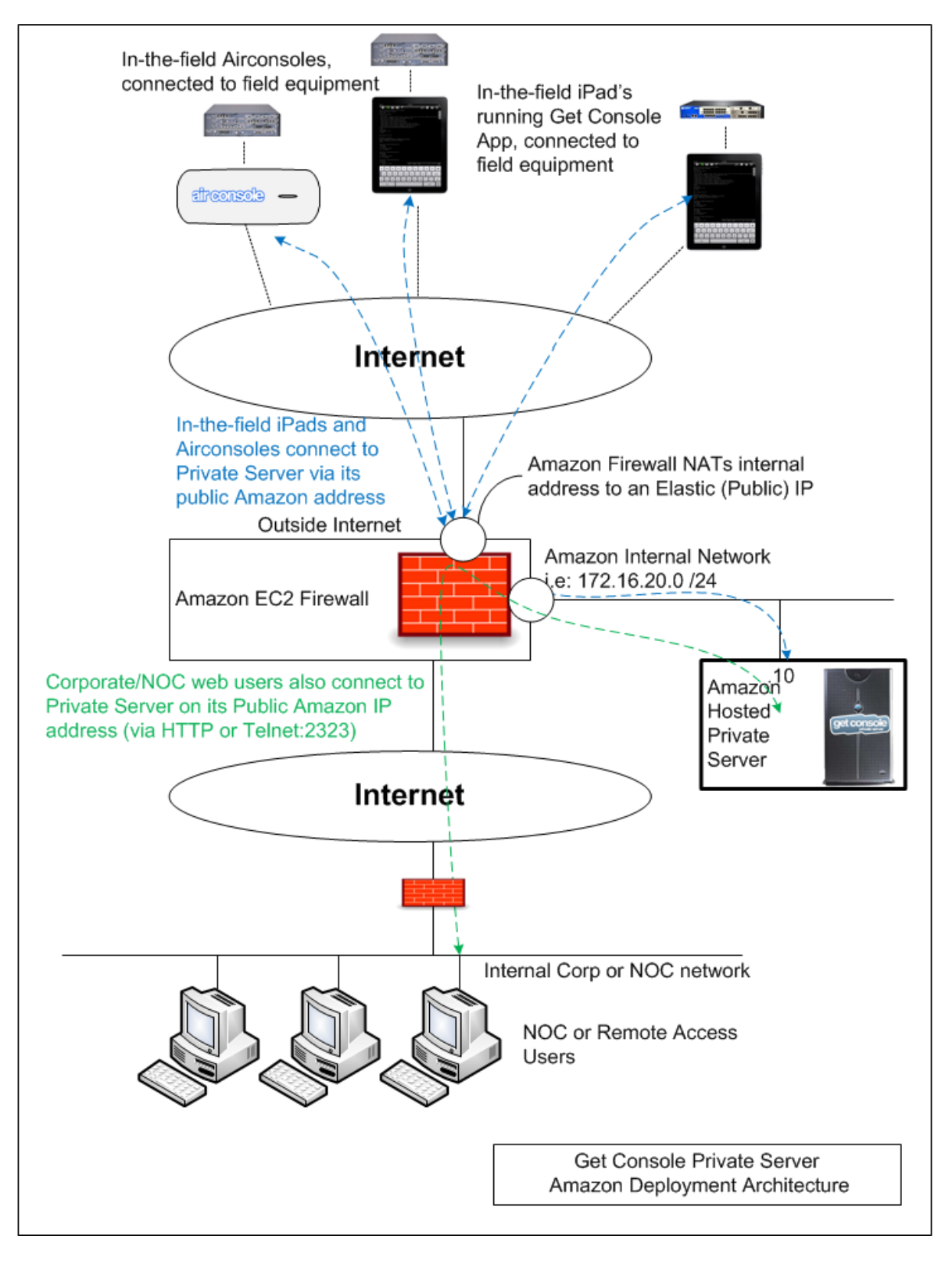

## INSTALLING VMWARE APPLIANCE

This section provides instructions for installing the Get Console Private Server on either VMWare Server 2.0 (free) (Vmx/VMDK package), or on a VMWare vSphere Cluster (OVF package). Other VMWare platforms should follow the VMWare Server instructions. Non VMWare platforms should work however are not

officially supported – please see the community forum at <u>www.get-console.com/forum</u> for community support on non VMWare hypervisors.

### INSTALLING WITH VMWARE SERVER

To install the Get Console Private Server software in VMWare Server (version 2.0 or later):

Download the latest vmx/vmdk package from the Get Console website. Unzip into your virtual machines directory onto a datastore location of your VMWare Server.

Launch VMWare Server. Select Virtual Machines tab. Then select Add Virtual Machine to Inventory.

| 🗿 VMware Infrastructure Web | Access (Simon Hop | e@amix-t60p)               |            |          |                                                                                              |       |
|-----------------------------|-------------------|----------------------------|------------|----------|----------------------------------------------------------------------------------------------|-------|
| Application Virtual Machine | Administration    | III 🕨 🧐                    |            | Help   V | irtual Appliance Marketplace   Log                                                           | ) Out |
| Inventory                   | amix-t60p         |                            |            |          |                                                                                              |       |
| amix-t60p                   | Summary Virtu     | al Machines Tasks Events P | ermissions |          |                                                                                              |       |
|                             | Virtual Machin    | nes                        |            | -        | Commands                                                                                     | -     |
|                             | Virtual Machin    | 165                        | CPU        | Memory   | Commands Create Virtual Machine Add Virtual Machine to Invento Selected Virtual Machine None | Dry   |
|                             |                   |                            |            |          |                                                                                              |       |
| Target                      | Status            | Triggered At 🔻             | Triggered  | Ьу       | Completed At                                                                                 |       |

Select the .vmx file from the unzipped package from the get console web site and click open. The appliance will install.

The VM status must display a Success status at the bottom of this page to have been correctly loaded.

Select the play button to start the appliance. Follow the Initial Network Configuration Instructions and Web administration sections below to complete the installation.

## INSTALLING WITH VMWARE VSPHERE

Get Console Private Server

To setup the Private Server with vSphere, download the image to a datastore repository visible to the vSphere server(s). Either the VMX/VMDK or OVF package will work with vSphere. The instructions below use the OVF package.

| [ | 🖓 Cle | oudstore - v              | vSphere Cli | ient                |                |        |                   |     |
|---|-------|---------------------------|-------------|---------------------|----------------|--------|-------------------|-----|
|   | Eile  | <u>E</u> dit Vie <u>w</u> | Inventory   | <u>A</u> dministrat | ion <u>P</u> l | ug-ins | Help              |     |
| 1 |       | New                       |             | •                   | htory          | ▶ 🖏    | VMs and Templates |     |
| 1 |       | Deploy OVF                | = Template  |                     |                |        |                   |     |
|   |       | Export                    |             | +                   |                |        |                   |     |
|   |       | <u>R</u> eport            |             | •                   |                |        |                   | C   |
|   |       | <u>B</u> rowse VA         | Marketplace |                     |                |        |                   | - F |
| l |       | Print Maps                |             | ×                   |                |        |                   |     |
| I |       | E <u>×</u> it             |             |                     |                |        |                   |     |
| I |       | ia 🔰 🛨                    | nix Capital |                     | _              |        |                   |     |

Select the .OVA file from the downloaded package (for method to install .vmx use the New Virtual Machine wizard using the vmx/vmdk as the existing VM disk)

| Open                   |                                               | ? × |
|------------------------|-----------------------------------------------|-----|
| Look <u>i</u> n:       | : 🔁 CCC-Backend-VA-new1 💽 🗢 🗈 📸 🎫             |     |
| My Recent<br>Documents | GetConsole-PrivateServer-v1.01.ova            |     |
| Desktop                |                                               |     |
| My Documents           |                                               |     |
| My Computer            |                                               |     |
| Mu Network             | File name: GetConsole-PrivateServer-v1.01.ova |     |
| Places                 | Files of type: OVF packages (*.ovf;*.ova)     | 3   |

Follow "Deploy OVF Template" Wizard

Get Console Private Server

| d | Deploy OVF Template                                                                                            |                                                                                                    |  |
|---|----------------------------------------------------------------------------------------------------|----------------------------------------------------------------------------------------------------|--|
|   | Name and Location<br>Specify a name and location                                                               | on for the deployed template                                                                                                    |  |
|   | Source<br>OVF Template Details<br>Name and Location<br>If Host / Cluster<br>Resource Pool<br>Ready to Complete | Name:<br>GetConsole-PrivateServer-v1.01<br>The name can contain up to 80 characters and it must be unique within the inventory folder.<br>Inventory Location:<br>Cloudstore<br>Cloudstore-Colo1<br>Amix Capital |  |

For the network settings – map the network port of the OVF template to your desired VMWare NIC or VLAN. In this example case as the appliance will have a public IP address we have mapped to an external VLAN. If mapping to an internal or DMZ privately addressed VLAN or NIC, then for your server to be reachable from internet connected Apple iOS devices, the required NAT translations on your external firewall for TCP ports 80 and/or 443 to the Private Server will be required (see Common Deployment Architecture section).

| 🚰 Deploy OVF Template                               |                                      |                                      |
|-----------------------------------------------------|--------------------------------------|--------------------------------------|
| Network Mapping<br>What networks should th          | ne deployed template use?            |                                      |
| Source<br>OVF Template Details<br>Name and Location | Map the networks used in this OVF to | mplate to networks in your inventory |
| Host / Cluster                                      | Source Networks                      | Destination Networks                 |
| Resource Pool                                       | dvportgroup-39538                    | Distributed-VL99-OUTSIDE-INTERNET    |
| Datastore                                           |                                      |                                      |
| Network Mapping                                     |                                      |                                      |
| Ready to Complete                                   |                                      |                                      |

Prior to deploying, the Wizard summarizes the options selected

| 🚱 Deploy OVF Template                                                                                                    |                                                                                                    |        |
|----------------------------------------------------------------------------------------------------|----------------------------------------------------------------------------------------------------|--------|
| Ready to Complete<br>Are these the options yo                                                                                               | ou want to use?                                                                                                    |        |
| Source<br>OVF-Template Details<br>Name and Location<br>Host / Cluster<br>Resource Pool<br>Datastore<br>Network Mapping<br>Ready to Complete | When you click Finish, the deployment task will be started.         Deployment settings:         IOVF file:       I:\CCC-Backend-VA-new1\GetConsole-PrivateServer-v1.01.ova         Download Size:       945 MB         Size on disk:       5120 MB         Name:       GetConsole-PrivateServer-v1.01         Folder:       Cloudstore-Colo1         Host/Cluster:       Cloudstore-Cluster         Datastore:       QNAP-FTP1-NFS         Network Mapping:       "dyportgroup-39538" to "Distributed-VL99-OUTSIDE-INTERNET" |        |
| Help                                                                                                    | ≤ Back Finish                                                                                                    | Cancel |

Post installation, start the Virtual Appliance with the power on button, then open the web console for the virtual machine to complete the initial network configuration steps as described in the next section.

## **INITIAL NETWORK CONFIGURATION**

After deciding on the deployment design, the first task in configuring the Private Server is to set the IP address and default gateway. This is done by following the steps below:

Once the Private Server is available in VMWare and has been booted, launch the Virtual machine Web Console. A Centos console will be presented with a login and password prompt.

The default username and password are

#### USERNAME: webadmin

#### PASSWORD: w3badm1n!

As the virtual appliance comes up with no network configuration, (apart from being mapped to the VLAN or Virtual NIC that was allocated during the OVF or VMX installation), this CLI wizard is used to set the initial network configuration. As DHCP is disabled, this initial network configuration must be provided via the VMWare web console with CLI interface:

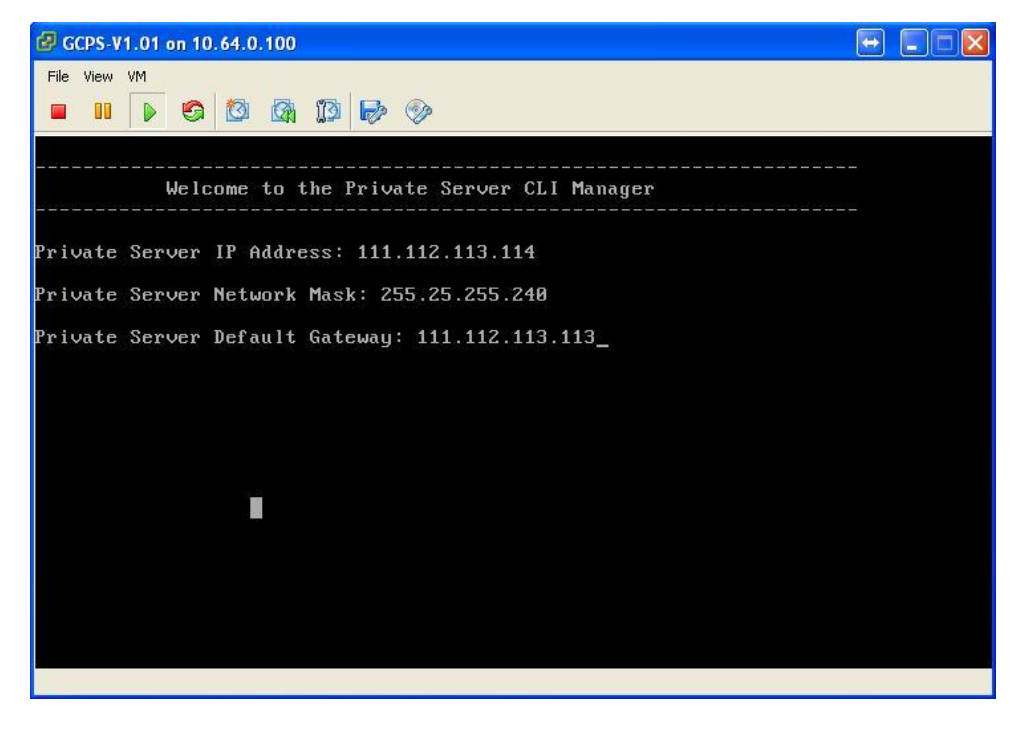

NOTE: the above IP address details in the graphic are examples only. Use addressing as per your deployment design.

After completing this script, the Private Server will start with the configured IP settings. After this step all remaining configuration can be completed via the web interface by navigating to:

http://[ip-address-given-to-server]/

PRIVATE SERVER LICENSING

## HOW LICENSING WORKS

#### Get Console Private Server

The Get-Console Private Server is freely accessible to download from the web site, however each unique iOS device or Airconsole wishing to connect to the Private Server uses a Client Access License (CAL) that must be purchased in advance of use from the Get-Console.com shop. Airconsole Pro and XL units ship with a redemption card for 2 Private Server licenses.

The CAL is enforced when the Apple iOS device or Airconsole tries to connect to the Private Server for the first time. On first connection, the Apple iOS device / Airconsole will initially make a check with our license server to see if the Private Server as configured has free licenses available, and if so will store the iOS device UDID (or Airconsole MAC address) against that Private Server and decrement the number of free licenses available. The Private Server owner can delete unwanted UDIDs consuming CAL's by contacting us at support@get-console.com (a self service web portal for this purpose will become available later in the year).

## LICENCE ACTIVATION PROCEDURE

After purchasing licenses from the <u>www.get-console.com/shop</u>, the purchaser can obtain their license key and then apply it to their installed server.

There are 2 parts to licensing Get Console Server.

- 1) Obtaining License Key from <u>www.get-console.com/redeem</u>
- 2) Activating License against particular server at <u>www.get-console.com/activation</u>

#### **OBTAINING LICENSE KEYS**

After purchasing Private Server licenses, or Airconsole Pro or XL products that contain bundled Private Server licenses, the Get Console website sends an email to the purchasers provided email account with their order details attached. To obtain license key go to the <u>www.get-console.com/redeem</u> page and enter the Get Console shop order number (not invoice number) and the surname as recorded on the email into this page.

# Airconsole Pro - Private Server License Redemption and Activation

## Use this page to Redem your Airconsole Pro included Licences

| Get Console Shop Order | 4535 |
|------------------------|------|
| Number:                |      |
| Surname on Order:      | M    |
| Submit                 |      |

If successfully matches the order number and purchasers surname in our shop then a 15 character license key will be generated and optionally emailed to the user. An example license key is "hQiv0FTE5synSno". The single license key contains all of UDIDs

# Airconsole Pro - Private Server License Redemption and Activation

## DO NOT LOSE THIS CODE!!

| Your License Key for 2    | 1V m m     |
|---------------------------|------------|
| UDID Licenses is:         |            |
| Email Address for sending | m@test.com |
| code: (optional)          |            |
|                           | Send Email |

## ACTIVATING PRIVATE SERVER LICENSE

The <u>www.get-console.com/activation</u> page allows for the binding of a Private Server license key to a particular Private Server.

Use this page to activate your Private Server Licence Key

On this page enter the license key obtained from the earlier process, and the IP address and optionally the FQDN of the Private Server that the license should be applied to. For Amazon self-hosted deployments enter the Elastic (Public) IP rather than any internal IP address.

# Airconsole Pro - Private Server License Redemption and Activation

| License Key:                   | 1V.1         |
|--------------------------------|--------------|
| Private Server IP Address:     | 213.44.234.7 |
| Private Server FQDN (if used): |              |
| ,<br>,                         | Submit       |

The IP address or FQDN + IP Address are used in the Get Console or (from v2.1) Airconsole Settings in order to share terminal sessions from these devices with Private Server. The first time the Get Console app attempts to share its terminal window with Private Server it communicates with our license server to validate that the IP Address or FQDN+IP Address match up with a licensed server so it is important that these values match and are correct.

## PRIVATE SERVER WEB ADMINISTRATION

## HOME PAGE

| Priva                                                                                                    | ate Se           | rver  | Web Mana            | iger                | F             | New in 1.6                         | 9        | et console                                                                                                    |
|----------------------------------------------------------------------------------------------------|------------------|-------|---------------------|---------------------|---------------|------------------------------------|----------|----------------------------------------------------------------------------------------------------|
| ome                                                                                                    | Network          | Files | SSL Certificate     | Accounts W          | /eb Console   | Script Manager                     | Settings | Logout                                                                                                    |
| Welcome to the Get Console Private Server This web interface allows you to manage your Get Console Private Server. Use this management interface to change network settings, view system and uploaded from your devices logs, manage SSL certificates and User accounts. In addition this interface allows direct console access to remote iOS devices currently available as below. Get Console Server Status Running To restart/start the Get Console Private Server click here |                  |       |                     |                     |               |                                    |          | Update Private<br>Server:<br>To update your Private<br>Server click here<br>Get Support:<br>Read the User Manual |
| Active Sessions:                                                                                                    |                  |       |                     |                     |               | See the Private Server<br>FAQ here |          |                                                                                                    |
| Remote iOS                                                                                                    | 5 Device Session | ns:   |                     |                     | Device System |                                    |          | Visit the Community<br>Forum here                                                                                |
| Session Ke                                                                                                    | y Remote         | Host  | Device Name         | Device System Model | version       | Connected                          |          | Our Contact Details                                                                                              |
| )0755EC                                                                                                    | 111.69.3         | 3.82  | AirConsole-EC       | airconsole          | 2.10          | 2014-03-19 01:26:                  | 14       | Customers with a valid                                                                                           |
| 007F9F4                                                                                                    | 111.69.3         | 3.82  | Market Place AC1    | airconsole          | 2.10          | 2014-03-19 02:18:                  | 39       | support contract can<br>contact us at:                                                                           |
| 0450982                                                                                                    | 111.69.3         | 3.82  | Simon Hope's iPhone | iPhone              | 7.1           | 2014-03-19 03:58:                  | 28       | <b>p:</b> +6492804521                                                                                            |
| 0535948                                                                                                    | 111.69.3         | 3.82  | Simon's iPad Mini   | iPad                | 7.1           | 2014-03-19 04:01:                  | 19       | console.com                                                                                                    |
| Matched Te                                                                                                    | einet Sessions:  |       |                     |                     |               |                                    |          | Version: 1.6                                                                                                    |

After connecting via web browser to the Private Server, and logging in using the default credentials (**webadmin / w3badm1n!**) the initial home screen above is displayed. With Amazon hosted Private Servers the default password is the instance ID less the dash between the first and third characters. For example if the Amazon instance ID is **i-e005c8c3** then the webadmin password would be <u>ie005c8c3</u>

The home page gives an overall view of server and the session status. The running status of the Get Console Private Server can be seen here as well as the incoming telnet and outgoing remote device telnet sessions. Should there be connecting to sessions select the restart button.

The active session from remote Airconsoles or Apple iOS devices (iPad or iPhone) are listed in the Remote iOS Device Sessions table. If these iOS device sessions have been matched to a PC or Mac user connecting to the Private Server (ie through the Private Server web site, or via a telnet client) then these are listed in the Matched Telnet Sessions table.

Note to update the Private Server software to the latest version use the link in the right side bar as identified above.

## NETWORK SETTINGS

This page allows the IP address, netmask and default gateway settings to be manipulated through the web page. These are the same settings initially made via the Command Line interface.

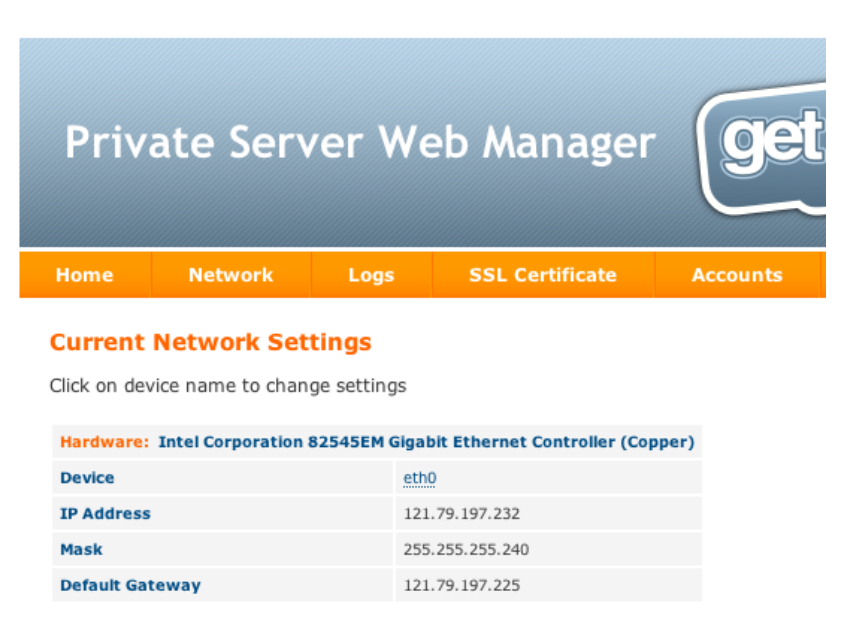

This page is not present in the Amazon version as this cannot be changed.

#### FILES SECTION

The main Files page provides access to the 3 types of Log files stored on Private Server, along with Generic text files, Configuration Scripts, and the ability to search within log files.

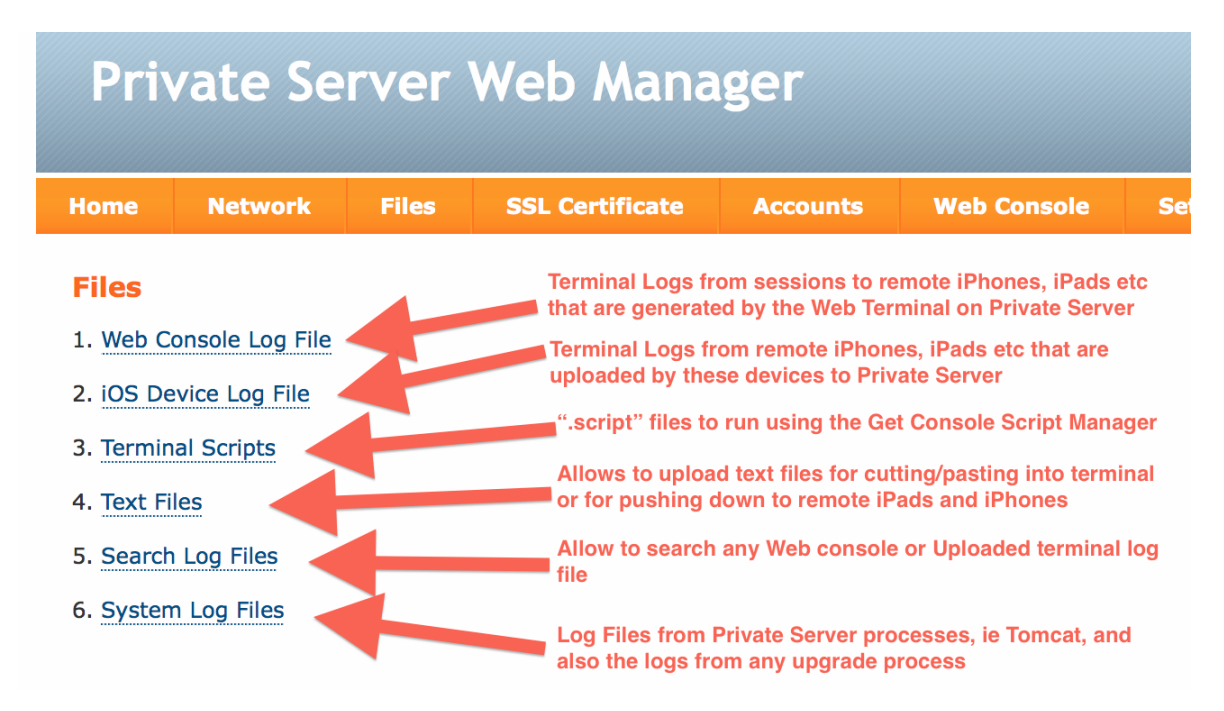

The 3 types of log files are:

 Web Console Log Files (1)- these are web-terminal session log files generated by a web user accessing an iPad/iPhone/Airconsole in the field via the Private Server's Console web page. The logs are stored by session time and by the user that was logged into the shared session from the Private Server web console.

## Files -> Remote Console Log File

| Remote Console Log File |            |             |  |  |  |
|-------------------------|------------|-------------|--|--|--|
| File Name               | File Owner | Action      |  |  |  |
| 20110826-0097571.log    | webadmin   | delete file |  |  |  |

The files are owned by the Private Server user logged in and connected to the remote session. Clicking the file name link will download it.

2) iOS Device Log Files (2) – these are terminal session log files generated on iPads/iPhones in the field that can (if the user chooses to) be uploaded from the iOS device to the Private Server so that the Private Server has a centralized record of all in-the-field terminal activities.

## Files -> iOS Device Log File

| iOS Device Log File       |            |             |  |  |  |
|---------------------------|------------|-------------|--|--|--|
| File Name                 | File Owner | Action      |  |  |  |
| harbour01.txt             | webadmin   | delete file |  |  |  |
| log_2011-08-13_121857.txt | sergey     | delete file |  |  |  |
| log_2011-08-13_125325.txt | sergey     | delete file |  |  |  |

The files are owned by the Private Server user entered on the iOS device settings at the time they were uploaded. Clicking the file name link will download it.

3) System Log files (6) – these are the log files used by the Private Server itself. For example the Tomcat logs, Apache logs and logs from upgrade process. These are generally for Get Console support to review during any system troubleshooting and are not that useful to end users.

In addition to these log files, the "Files" section allows for web users to upload text files (generally for cutting and pasting into terminal windows) or specialized configuration scripts that can be run by the Get Console app's Scripting engine (Script Manager). Once uploaded and stored on Private Server, the iPad/iPhone users in the field can browse and download these text or .script files over-the-air (WIFI/3G) for use on field equipment.

#### Files -> Command Script Files

| Command scripts:              |            |             |  |  |  |  |
|-------------------------------|------------|-------------|--|--|--|--|
| File Name                     | File Owner | Action      |  |  |  |  |
| Priv-Exec-Prompt-Commands.txt | webadmin   | delete file |  |  |  |  |
| 3750-1-vlans.txt              | sergey     | delete file |  |  |  |  |
| ASA5510.txt                   | sergey     | delete file |  |  |  |  |

#### **Upload Cmd Script**

Click on Choose File button to choose Cmd Script file and then click Upload.

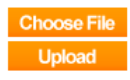

Get Console Private Server

Use the Choose File and the Upload to upload config scripts/templates to the Private Server. Note that all in-the-field iOS devices will be able to see these files and download them.

## ACCOUNTS

This section of the server will allow additional user accounts to be added on the server. You can add a new username and delete usernames except the webadmin user.

Accounts are used for in-the-field iPad and iPhone users to connect to the Private Server. A valid username and password must be entered in the Get Console App settings, and will be checked when connecting to the Private Server.

## Private Server Management Accounts:

| Usemame            | Change Password | Delete Account |  |  |  |
|--------------------|-----------------|----------------|--|--|--|
| webadmin           | Change Password | not available  |  |  |  |
| Support            | Change Password | Delete         |  |  |  |
| Create New Account |                 |                |  |  |  |

## SSL CERTIFICATE

By default the sessions between the Private Server and the remote Apple iOS device are transmitted using HTTP packets. This allows faster transfer of packets from the web interface to the remote device and back ( and therefore faster response to key strokes.)

By default the Private Server uses a self-signed certificate, however this will not allow "Secure Connection" to be enabled on the iOS device until a valid certificate has been issued by an issuing authority, and installed on the Private Server.

To enable SSL encryption between Apple iOS device and the Private Server a valid SSL certificate, issued by a Certificate Authority <u>trusted by Apple</u> must be installed on the Private Server. It is not possible to issue a Certificate from a private CA and use it on Private Server unless that private CA is trusted by all in-the-field iPads/iPhones. Generally it is much easier to buy and install on Private Server a low cost (\$10) SSL Certificate that is natively trusted by iPad/iPhone.

The following flowchart summarizes the process of obtaining and installing an SSL Certificate in the Private Server, and then enabling the "Secure Connection" in the iOS device App Settings. After the flow chart a detailed example of obtaining and installing an SSL certificate is covered.

Note that wildcard certificates are not supported to be imported by the web gui. If you have a wildcard certificate that needs to be installed contact us at <a href="mailto:support@get-console.com">support@get-console.com</a> for CLI instructions.

Get Console Private Server

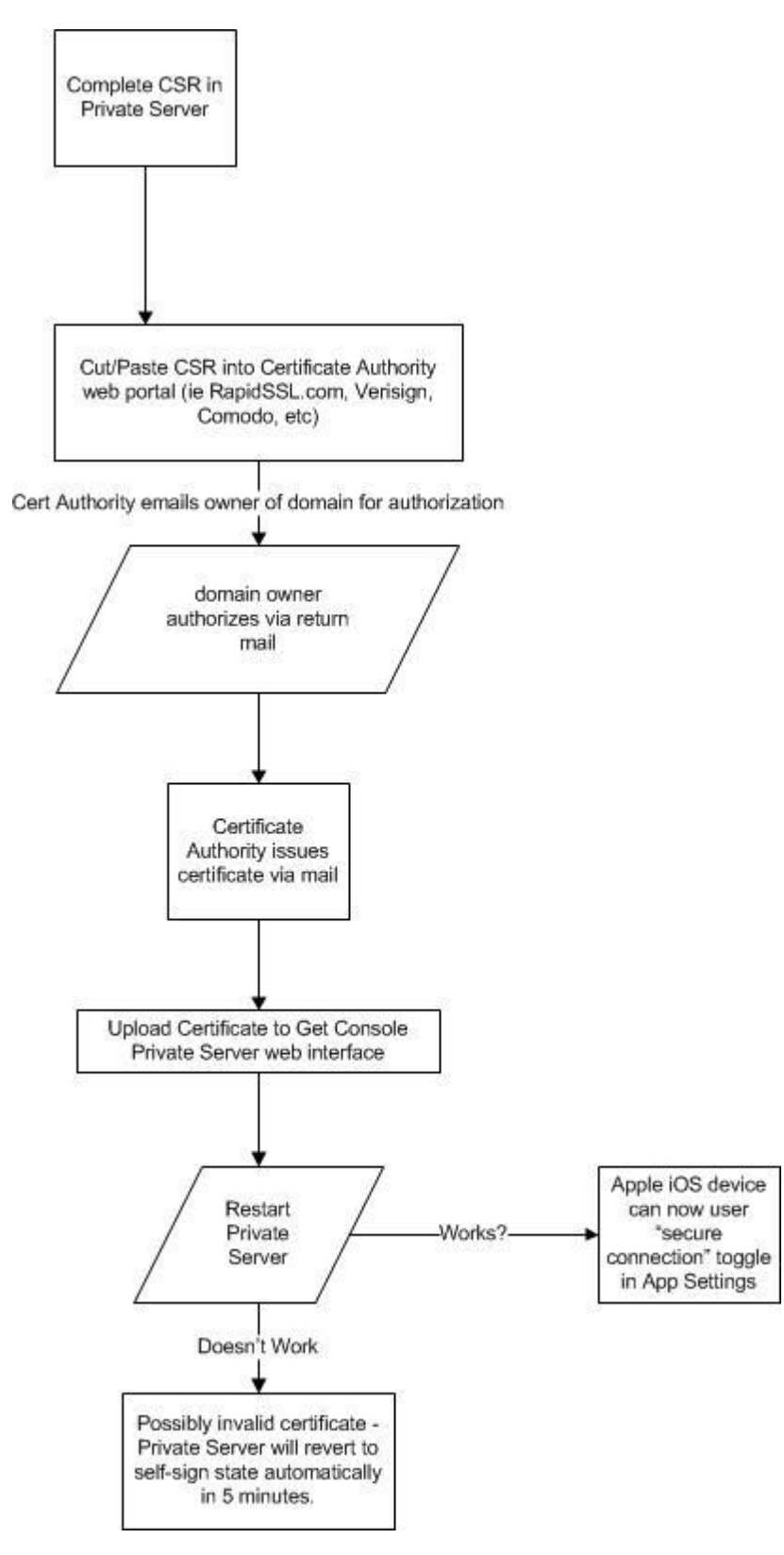

## GENERATE CERTIFICATE SIGNING REQUEST

To enable SSL encryption in the Get Console Private Server the first step is to Generate a CSR (Certificate signing request)

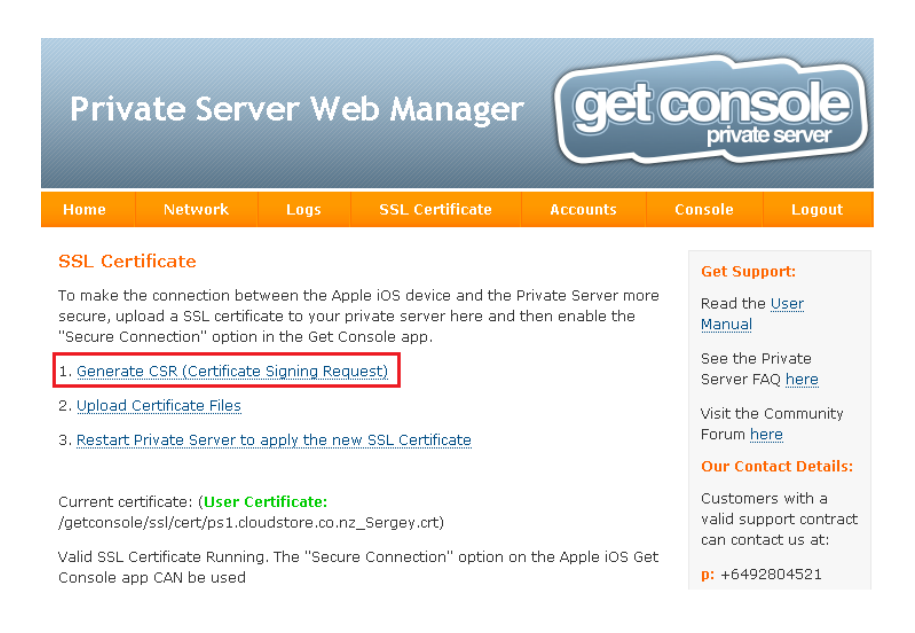

The following form will be presented – complete this form using your own company and Common Name information :

#### SSL Certificate -> Generate CSR

Please fill the form below to generate the Certificate Signing Request (CSR):

| Country Name:                                                                                                    |    |
|----------------------------------------------------------------------------------------------------|----|
| United States of America                                                                                                    |    |
| State or Province Name (eg, Florida):                                                                                                |    |
| Auckland                                                                                                    |    |
| Locality Name (eg, Miami):                                                                                                    |    |
| Auckland                                                                                                    |    |
| Organization Name (eg, Miami Field Services Inc):                                                                                    |    |
| Cloudstore                                                                                                    |    |
| Organizational Unit Name (eg, Engineering):                                                                                          |    |
| Test                                                                                                    |    |
| Common Name (eg, the Fully Qualified Domain Name you have given this Private Server for example: getconsole.miamifieldservices.com): | to |
| ps1.cloudstore.co.nz                                                                                                    |    |
| Email Address:                                                                                                    |    |
| simon@cloudstore.co.nz                                                                                                    |    |
| Generate CSR                                                                                                    |    |

Fill in the details of you country location, organization, name and email address. The Common Name of your organization must be a fully qualified domain name (FQDN) that you will allocate to the Private Server. This

Get Console Private Server

is the most important part of the form as the certificate authority will run a query to find out who the owner is of the domain and email them to authorise the certificate request. Also the FQDN defined must be resolvable in DNS by the iOS devices.

Once this form has been filled in correctly a message will be displayed that the Certificate Signing Request has been successfully generated. Click OK

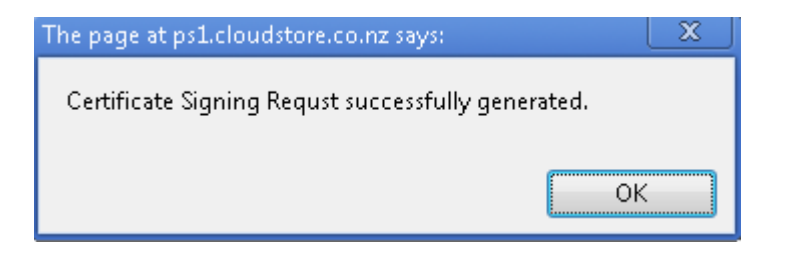

In the window that opens up the CSR will be listed. Copy and store this text to clipboard.

Include the ------BEGIN CERTIFICATE REQUEST------ , -----END CERTIFICATE REQUEST------ lines in the your clipboard copy

## CSR:

Use following CSR for generating SSL certificate for your Get Console Proxy Server:

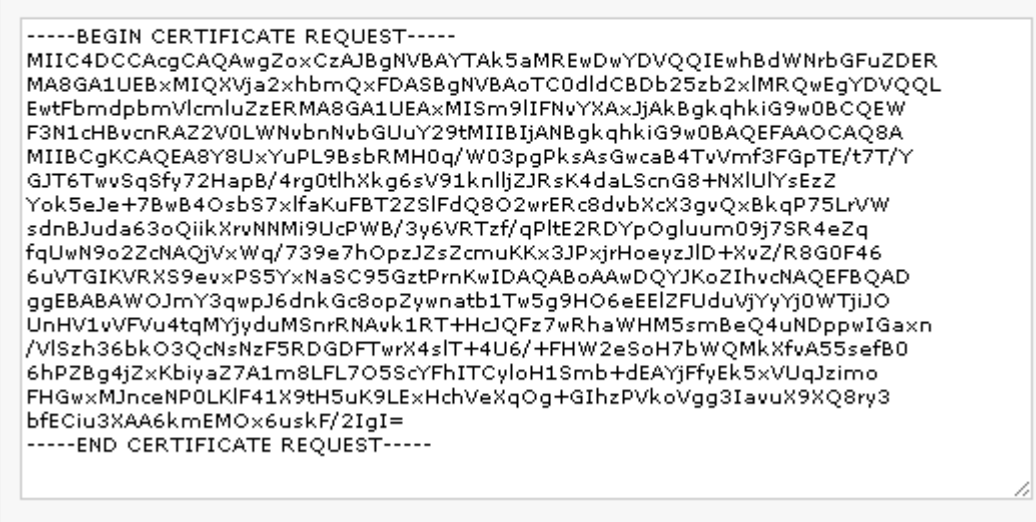

#### OBTAINING SSL CERTIFICATE

Next you will need to contact a Certificate Authority. Different Certificate Authorities have different processes for submitting CSRs, and in turn issuing the SSL Certificate. However generally the process follows as below:

Once you have paid for the certificate and submitted the CSR, the Certificate Authority organization will perform a WHOIS on the domain owner, and then email the FQDN (common name) owner for authorization to issue a certificate. Once the domain owner has mailed an approval back to the Certificate Authority (usually by clicking a link in an authorisation request email) they will send through a certificate in .crt

format. If the Certificate Authority offers an option as to the format of the Certificate then choose <u>Apache</u> <u>.crt format</u> Upload this certificate using the process as below:

UPLOAD SSL CERTIFICATE TO PRIVATE SERVER

Using the "upload certificate file" link on the SSL Certificate page will take you to a page where you can select and upload the certificate you have been issued and upload it to the Private Server:

## SSL Certificate -> Upload Certificate

Current SSL Settings

Virtual Appliance SSL Settings: SSL Certificate File /getconsole/ssl/cert/ps1.cloudstore.co.nz\_Sergey.crt

Click on SSL setting name in the table above to change it

## **SSLCertificateFile**

Click on Choose File button to choose new SSL Certificate File and then click Upload.

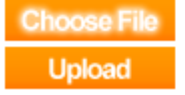

Once you have done this you will need to reload the server on the original SSL Certificate page. If the certificate is invalid the server will automatically revert to a self-signed certificate status within 5 minutes.

## SSL Certificate

To make the connection between the Apple iOS device and the Private Server more secure, upload a SSL certificate to your private server here and then enable the "Secure Connection" option in the Get Console app.

- 1. Generate CSR (Certificate Signing Request)
- 2. Upload Certificate Files

3. Restart Private Server to apply the new SSL Certificate

Current certificate: (User Certificate: /getconsole/ssl/cert/ps1.cloudstore.co.nz\_Sergey.crt)

Valid SSL Certificate Running. The "Secure Connection" option on the Apple iOS Get Console app CAN be used

Once the SSL Certificate has been successfully installed, the SSL Page will show the green "User Certificate" as above.

Get Console Private Server

Note as above that wildcard certificates are not supported to be imported by the web gui. If you have an existing wildcard certificate that needs to be installed contact us at <a href="mailto:support@get-console.com">support@get-console.com</a> for CLI instructions.

The in-the-field Apple iOS devices and Airconsole will now be able to use the "Secure Connection / SSL" setting. If this setting is selected while a self signed certificate is still installed on the Private Server an error about invalid Private server will appear.

| Remote Set   | tings                    |                  |
|--------------|--------------------------|------------------|
| Remote Ser   | ver                      | Private Server > |
| Private Serv | rer ps1.cloudstore.co.nz |                  |
| Secure Con   | nection                  |                  |
| Username     | simon@ipguys.com         |                  |
| Password     | •••••                    |                  |

## UPDATING THE PRIVATE SERVER SOFTWARE

Starting from Private Server version 1.5.1, the Virtual Appliance and Database files can be updated without re-installing the Virtual Appliance. This feature will be used to non-distruptively update Private Servers from version 1.6 to version 1.7 and later.

There are 2 methods to update the Private Server software

- 1) Semi-Automatic Updates
- 2) Manual Updates

Although the Get Console developers test all Private Server updates, There is currently NO option to rollback an update after it has been installed. Because of this we recommend using the VMWare or "Snapshot" facility to take a Snapshot of the Virtual Appliance before applying the update. Should an update cause corruption to the Private Server, revert to that VMWare snapshot and contact Get-Console support.

## SOFTWARE UPDATES

There are 3 options on the Software upgrade page.

## **Update Options:**

- 1. Update your Private Server automatically (Internet connection required)
- 2. Update your Private Server manualy
- 3. Update web server to the latest version (Internet connection required)
- 1) Upgrades between a point release can generally be performed automatically for example an upgrade from version 1.5.1 to version 1.5.2
- Upgrades between major releases (1.5.1->2.0.0) and some minor releases (1.5.1 -> 1.6.0) can only be performed via the manual method. This will be noted on the <u>www.get-console.com/private-</u> <u>server</u> page.

3) Upgrades to the underlying Apache server can be performed automatically and independently of the Private Server. We recommend checking and patching the webserver regularly to keep web security vulnerabilities minimized.

## AUTOMATIC UPGRADES

The Semi-Automatic update process involves checking the Get-Console.com website for new Private Server sub versions for the Major.minor release currently installed, if a new version exists downloading it and then if downloaded successfully, installing it. No restart of the Private Server is generally required.

To check for new versions of Private Server click the "Check for Updates" button on the home page (or any of the other Private Server pages) located on right hand side bar

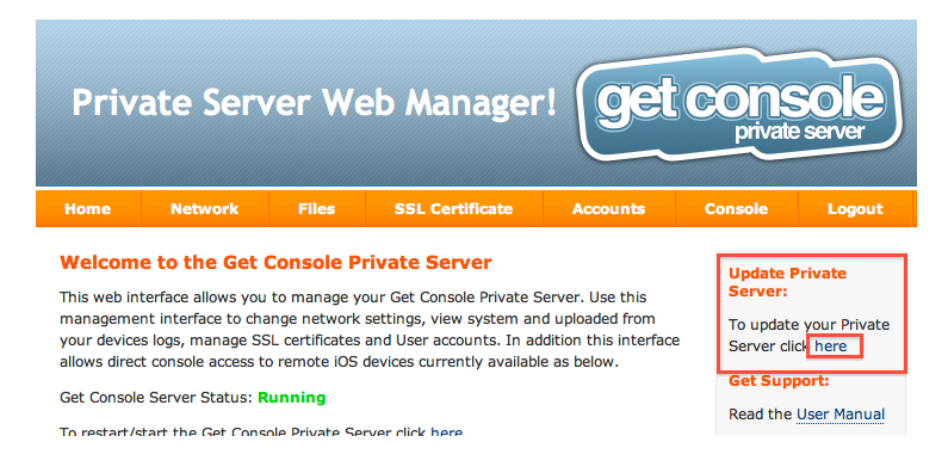

Select option 1: Automatic Updates (Requires Internet Connectivity)

| Priv                                                                                                    | ate Serv                        | ver We          | eb Manager                | get       | CONS                | server  |
|----------------------------------------------------------------------------------------------------|---------------------------------|-----------------|---------------------------|-----------|---------------------|---------|
| Home                                                                                                    | Network                         | Files           | SSL Certificate           | Accounts  | Console             | Logout  |
| Update                                                                                                    | Options:<br>your Private Server | r automatically | y (Internet connection re | quired)   | Update F<br>Server: | Private |
| Update your Private Server automatically (Internet connection required)     Update your Private Server manualy |                                 |                 |                           | To update | e your Private      |         |

If a new update is available then it will be presented as available to download – in the case below version 1.2.0 can be upgraded to 1.2.1 is available:

| ipdate Options -> update your Private Server automatically<br>Internet connection required) | Update Private<br>Server:                      |
|---------------------------------------------------------------------------------------------|------------------------------------------------|
| Check for updates:                                                                          | To update your Private<br>Server click here    |
| Cubmit                                                                                      | Get Support:                                   |
| Submit                                                                                      | Read the User Manual                           |
| he latest Private Server version is 1.2.1                                                   | See the Private Server<br>FAQ <u>here</u>      |
| Download Private Server update to version 1.2.1:                                            | Visit the Community<br>Forum <u>here</u>       |
| Download Update 1.2.1.                                                                      | Our Contact Details:                           |
| Submit                                                                                      | Customers with a valid<br>support contract can |

After downloading, the dialog box will allow for installing

Get Console Private Server

#### Download Private Server update to version 1.2.1:

| Download Update 1.2.1:<br>Submit         |
|------------------------------------------|
| Update file was downloaded successfully. |
| Install Private Server version 1.2.1:    |
| Install update:<br>Submit                |

Clicking on "Submit" button under Install Update will install the downloaded patch file. The patch file will unpack and install the changes to the Virtual Appliance. The last line should say "DB successfully updated".

#### Install Private Server version 1.2.1:

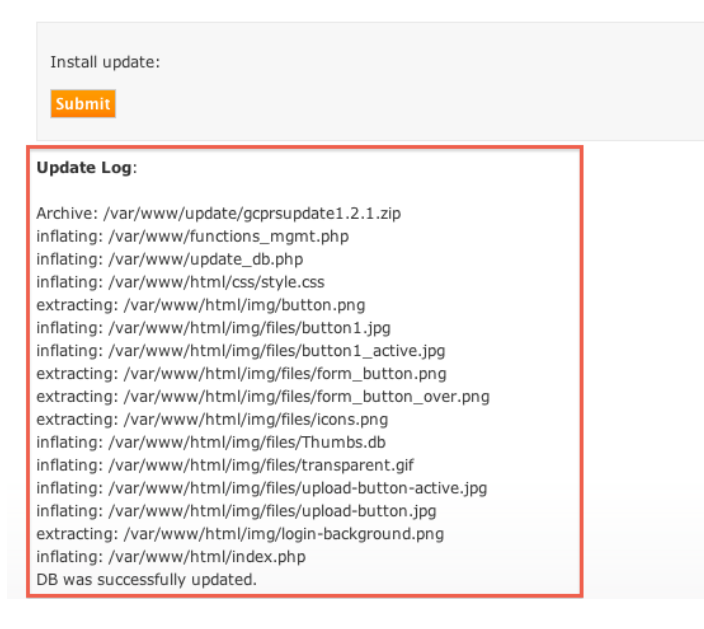

#### MANUAL UPDATES

The Manual Update process requires the download of the update package from the getconsole.com/private-server webpage, and then uploading this package to the Private Server.

Generally the Manual Update method will be needed when many O/S level files need to be patched or added. This means that the server will be rebooted during the upgrade process.

# **Update Options -> Update your Private Server manualy**

To manualy update your Private Server visit our website - <u>http://www.get-console.com</u> and upload an update file using the form below.

1. Click on Choose File button to choose Update File and then click Upload.

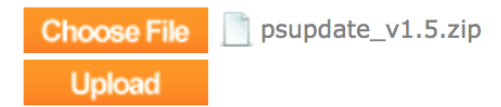

After uploading, click Submit button under the "Install update" heading. Note the checkbox to perform the install unattended. Clicking submit button will reboot the server, and during the reboot the server will unpack the update zip file and run the associated install scripts. This process can be viewed via the VMWare console if

If the unattended install check box is NOT ticked, then the update script will prompt user for confirmation of the script to run and timing of the reboot via the VMWare console terminal. The terminal needs to be accessed within 30 seconds of pressing submit or the upgrade will be cancelled and the original version of the Private Server will boot.

## CONFIGURING AIRCONSOLE ADAPTOR TO USE PRIVATE SERVER

To enable a particular Airconsole device to use the Private Server, 3 fields must be populated correctly in the Remote Access -> Private Server Settings:

| Status                             | Serial   LAN                  | Wireless Rou                             | uting         | Remote Access                                                          | Adm                                    |
|------------------------------------|-------------------------------|------------------------------------------|---------------|------------------------------------------------------------------------|----------------------------------------|
| Private Server                     |                               |                                          |               |                                                                        |                                        |
| Remote Access - Private            | e Server Settings             | enter public IP of F                     | Private Ser   | For the Aircon                                                         |                                        |
| Status :                           | Enabled \$                    | or, the FQDN if Air<br>has DNS Server se | console<br>et | This page lets you all<br>serial port from a G<br>Server is a companio | ow remote<br>et Console<br>n server ac |
| Server IP Address or<br>Hostname : |                               |                                          |               |                                                                        |                                        |
| Private Server Username            | : webadmin                    |                                          |               |                                                                        |                                        |
| Private Server Password :          | w3badm1n!                     |                                          |               |                                                                        |                                        |
| Device Name :                      | Market Place AC1<br>use SSID) | (leave blank                             | to            |                                                                        |                                        |
| Use SSL :                          | Disabled \$                   |                                          |               |                                                                        |                                        |
| 4                                  | APPLY CANCEL                  |                                          |               |                                                                        |                                        |
|                                    |                               |                                          |               |                                                                        |                                        |

- the IP address or FQDN details of the Get Console Private Server. An FQDN is needed to support the SSL option. These details **MUST** match the details in the license activation process described in above licensing section.
- a valid username for a user defined on the Private Server must be entered into username field (for example "webadmin" is the default user

3) the password for that Private Server hosted username must be entered correctly (for example "w3badm1n!" for self hosted, or the Amazon instance ID (minus the "-" character) for Amazon Hosted Private Servers.

Set the Status to be **Enabled**, and optionally enable SSL if your Private Server has an installed SSL Certificate.

When the status is enabled, the Airconsole will attempt to connect to the Private Server. It will try every 10s, 20s, 30s, 40s and then once every minute until it is successful. To be successful it must have IP connectivity to Private Server. Generally this is achieved by either the AP Client feature or by connecting the wired Ethernet port of the Airconsole into an existing network and configuring Airconsole as a DHCP Client. These configuration options are contained in the Airconsole User manual available at <u>www.get-console.com/airconsole</u>

When Airconsole is connected to Private Server successfully it will show the status in the Airconsole homepage

| Airconsole Details |                                                           |  |
|--------------------|-----------------------------------------------------------|--|
| Firmware Version : | 2.10 (2014-03-18 build 441)                               |  |
| Hardware Version : | A-01                                                      |  |
| Host Name :        | AirConsole-F4                                             |  |
| Operating Mode :   | AP Client                                                 |  |
| Bridge IP :        | 192.168.10.1                                              |  |
| AP Client IP :     | 10.64.8.93                                                |  |
| DNS Servers :      | 202.37.101.1, 203.97.78.44, 8.8.8.8                       |  |
| Remote Access :    | Connected to 121.79.197.233, key=007F9F4                  |  |
|                    |                                                           |  |
|                    | Copyright © 2014 Cloudstore Limited                       |  |
|                    | For support please contact us at: support@get-console.com |  |

## CONFIGURING IOS DEVICE GET CONSOLE APP TO USE PRIVATE SERVER

To enable a particular Apple iOS device to use the private server, 4 fields must be populated correctly in the Get Console app Settings:

- the IP address or FQDN details of the Get Console Private Server. An FQDN is needed to support the Secure Connection option. These details **MUST** match the details in the license activation process described in above section.
- 2) a valid username for a user defined on the Private Server must be entered into username field (for example "webadmin"
- 3) the password for that Private Server hosted username must be entered correctly (for example "w3badm1n!" for self hosted, or the Amazon instance ID (minus the "-" character) for Amazon Hosted Private Servers.
- 4) the Remote Server setting must have "Private Server" selected (as opposed to North America, Asia Pac or Europe)

Please note that ALL fields are **case sensitive** 

Get Console Private Server

Do NOT enable the "Secure Connection" switch in the App until a valid SSL Certificate has been installed on the Private Server. See the SSL Certificate Section below.

An example of valid iOS device settings is below:

| i iivate neyo                 | 7                |
|-------------------------------|------------------|
| SHARING SETTINGS              |                  |
| Remote Server                 | Private Server > |
| Private Server 121.79.197.233 |                  |
| Secure Connection             | $\bigcirc$       |
| Username webadmin             |                  |
| Password ••••••               |                  |
|                               |                  |
| DROPBOX SETTINGS              |                  |
| Linked Account                | 040700707        |

Once these settings have been configured, return to the main terminal window in the App, and press the Connect Session button (top nav bar in Terminal window, second from left button), and then select "Share Session"

| Carrier 🗢                        | 9:02 PM |       |      |                                                                                                    |
|----------------------------------|---------|-------|------|----------------------------------------------------------------------------------------------------|
| Session Manager +                | \$      | Paste | Cmds | You are Sharing your Terminal<br>Sharing with Private Server. The<br>session code is 0985846.<br>The remote user can enter this code<br>at 121.79.197.233 to access your |
| Teinet (10.64.3.25<br>Not Shared |         |       |      | current session                                                                                                    |
| Connection Manager               |         |       |      | Email                                                                                                    |
|                                  |         |       |      |                                                                                                    |

Once the session is shared, a pop-up appears in the iOS device provides the allocated session code. Session codes to Private Servers always start with "0" The Globe icon will be green when session is being shared:

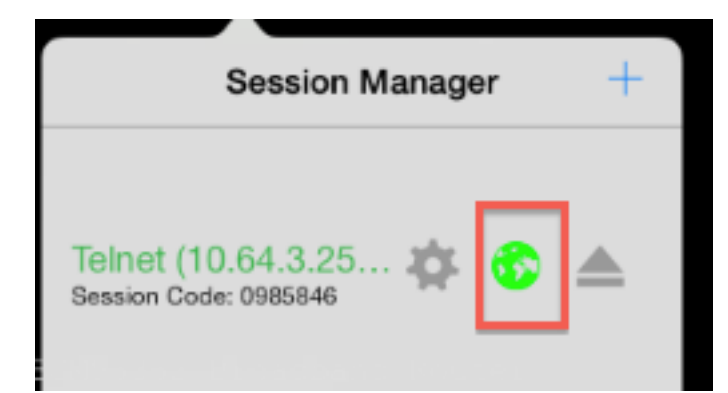

## ACCESSING REMOTE TERMINALS

Once the remote iPad/iPhone or Airconsole is connected to Private server, its session will show up on the Private Server home page. Clicking on the Web Console link on the home page will navigate to the Private Servers web terminal interface where the remote device can be selected and accessed.

| Private Se                                                                                                    | rver                                             | Web Mana                                                                                               | iger                                                            |             | 7         |         | ge                                                                                                    | et console |
|----------------------------------------------------------------------------------------------------|--------------------------------------------------|----------------------------------------------------------------------------------------------------|-----------------------------------------------------------------|-------------|-----------|---------|----------------------------------------------------------------------------------------------------|------------|
| Home Network                                                                                                    | Files                                            | SSL Certificate                                                                                        | Accounts                                                        | Web Console | Script    | Manager | Settings                                                                                                    | Logout     |
| Active Proxy Sessions:<br>Session Code Remote F<br>007F9F4 111.69.33<br>00755EC 111.69.33<br>(Paste) Control keys ‡ 12<br>Trying 127.0.0 1<br>Connected to 127.0.0.1.<br>Escape character is "\].<br>Session code: Connected.<br>Routers] | Select a 1<br>1005t<br>182<br>182<br>179.197.23: | remote device to conr<br>Device Name<br>Market Place AC1<br>AirConsole-EC<br>3 (Get Console Virtual Ap | Device System M<br>airconsole<br>airconsole<br>pliance) [close] | odel :      | Connected | 8:39    | Run Script:<br>Login Script<br>New Script.<br>Scripts on<br>Clicking w<br>Upload Scr<br>Login Script.<br>New Script.<br>Selecting<br>will push<br>can be e:<br>Other Oper<br>Stop current<br>Get Log Nov |            |

Selecting a session code from the available list will connect the web terminal to the remote Airconsole/iOS Device. After connecting, the Private server will also query the remote Airconsole/iOS installed scripts and populate the "Run Scripts" box on the right hand side.

Clicking in the terminal window will provide direct CLI access to the remote device connected through the Airconsole/iPhone/iPad serial port.

Clicking on a script from the Run Scripts box will invoke the execution of that script via the remote Airconsole/iPhone/iPad.

If the remote Airconsole/iPhone/iPad does not have a needed script it can be pushed down to it via clicking any of the local Private Server scripts listed in the "Upload Script to Device" box. To create or edit local Private Server scripts go to the Script Manager page (discussed below).

The PC/Mac web user can also use a generic telnet client to access to remote iOS device serial terminal session using port 2323. To use a third party telnet client rather than the web client, simply telnet to the Private Servers IP address (or domain name) on TCP port 2323. A session code prompt will be presented where the PC user can enter the code of the remote iOS or Airconsole device to be connected.

## SCRIPT MANAGER

Private Server version 1.6 includes a web version of the Get Console Script Manager built in. This is an easy GUI based web tool for creating, modifying and deleting terminal scripts for use in both Get Console iOS App, and also for remote execution on Airconsole devices.

Private Server Script manager can read in any existing script created in Get Console app, and also allows for the scripts to be saved out to the users desktop. The files are xml ".script" files that are compatible with all our products.

| Pri                     | vate Se                           | rver         | Web Mana                              | ger                         |                     |                      | ge              |            | sole |
|-------------------------|-----------------------------------|--------------|---------------------------------------|-----------------------------|---------------------|----------------------|-----------------|------------|------|
| Home                    | Network                           | Files        | SSL Certificate                       | Accounts                    | Web Console         | Script Manager       | Settings        | Logout     |      |
| New                     | Delete                            | Сору         | New Action Delete Acti                | ons Reorder                 | Actions             | Login Sc             | ript 1 🔸        |            | Save |
| Login Scr               | ript 1                            |              | list of available a                   | actions                     | Reorder the actio   | ons in the script    | Tap to change S | cript Name |      |
| Show Dia                | ignostics Script                  | :            | Wait for Str<br>"username: Time<br>2. | i <b>ng</b><br>eout: 1 => " |                     |                      |                 |            |      |
|                         |                                   |              | "admin (newline)                      | "                           |                     |                      |                 |            |      |
| List of lo<br>Available | cal Private Ser<br>e scripts. The | ver          | "password: Time                       | i <b>ng</b><br>out: 1 => "  |                     |                      |                 |            |      |
| are displ               | layed on right p                  | anel         | Send String<br>"secretpassword        | (newline)"                  | ×                   |                      |                 |            |      |
|                         |                                   |              |                                       |                             | Script Actions disp | layed. Tap each item | to edit it.     |            |      |
|                         |                                   |              |                                       |                             |                     |                      |                 |            |      |
|                         |                                   |              |                                       |                             |                     |                      |                 |            |      |
|                         |                                   |              |                                       |                             |                     |                      |                 |            |      |
| Up                      | load existing so                  | cripts (ie f | from Get Console App)                 |                             |                     |                      |                 |            |      |
|                         | Downloa                           | d to desk    | top scripts from Privat               | e Server                    |                     |                      |                 |            |      |
| Upload                  | Download                          |              |                                       | 6 2014 Cl.                  |                     |                      |                 |            |      |

As the above screen shot shows, complete creation and editing of terminal scripts can be achieved on this single page. The left box identifies all of the available scripts currently saved on the Private Server. The highlighted script will be opened in the right pane for editing. New actions can be added to the bottom of the script via the New Action dropdown list.

Script actions can be re-ordered via the Reorder Actions button that enables drag and drop to move action items around.

Get Console Private Server

| New Action Delete Acti | ons Reorder Actions | Login Script 1 | Save |
|------------------------|---------------------|----------------|------|
| Terminate Script       |                     |                |      |
| Wait for String        |                     |                |      |
| Send String            | ng                  |                |      |
| Send Hex Bytes         | out. 1 ->           | <br>           | <br> |
| Pause Script           |                     |                |      |
| Display Message        |                     | <br>           |      |
| Comment                |                     |                |      |
| Jump to Action         | ng $1 = 2$          |                |      |
| Start Logging          | Jul: 1 - 7          | <br>           |      |
| Stop Logging           |                     |                |      |
| Upload Log             | (newline)"          | <br>           |      |
| Run Script             |                     |                |      |
| Branch                 |                     |                |      |
| Prompt for Variable    |                     |                |      |
| Set Variable           |                     |                |      |
| Compare Variable       |                     |                |      |
| Confirm                |                     |                |      |

Clicking any individual action allows it to be edited, while mousing over the Help will bring up help for the fields needed for this particular action. Click Done when finished making any changes to the Action item.

| <sup>2.</sup><br>Send String<br>"admin (newline)"                               | _ => "                                                                                                    |              |
|---------------------------------------------------------------------------------|----------------------------------------------------------------------------------------------------|--------------|
| 3.<br>Wait for String<br>String<br>password:<br>Timeout<br>1<br>Rule on timeout | Waits for the specified string to appear on the<br>console before continuing to the next script rule.<br>- String: The string to wait for - Timeout: The<br>maximum time in seconds to wait. Use blank for no<br>timeout - Rule on timeout: If the timeout occurs<br>execution will continue from this rule number. Use<br>blank to continue at next rule | Done<br>Help |
| 4.<br>Send String<br>"secretpassword (newl                                      | ine)"                                                                                                    |              |

Most scripts are used to automate login or to collect information from a device for use in other processing. The above example is a simple login script.

Action 1 Wait for String will wait for the terminal window to present a "username:" prompt, and if seen it moves to the Action 2 – Send String where "admin" is sent back to the terminal with a carriage return ("new line"). The script then has another Wait for String action looking for "password:" prompt to appear, and if it does then Action 4 responds with "secretpassword" and carriage return.

For more detail on all the possible Script actions, please refer to the Get Console user guide available at www.get-console.com/faq

## TROUBLESHOOTING CONNECTIVITY TO PRIVATE SERVER

## GENERAL CONNECTIVITY ISSUES

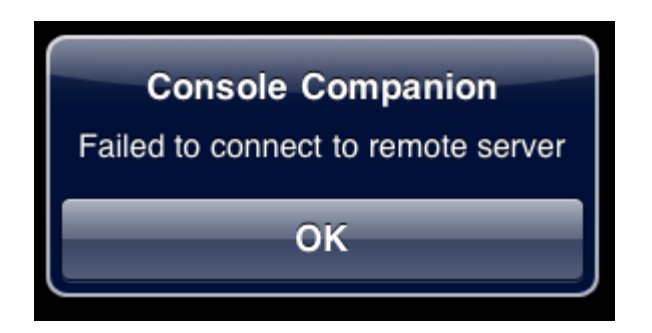

The above message will be displayed on the apple iOS device when:

- 1) There is no connection to the internet or private network where the Private Server resides; or
- 2) The FQDN of the Private Server (if configured as FQDN rather than IP address) cannot resolve to an IP address via the iOS device; or
- 3) The Private Server is nor reachable (switched off, not routable or possibly firewalled on ports 80 or 443)
- 4) Where "Secure Connection" is selected in the Get Console App, but no valid SSL Certificate has been installed on the Private Server

Please correct the connectivity issues for the iOS device or Private server, or disable "Secure Connection" in settings then try again.

## SERVER NOT RECOGNIZED BY LICENSE SERVER

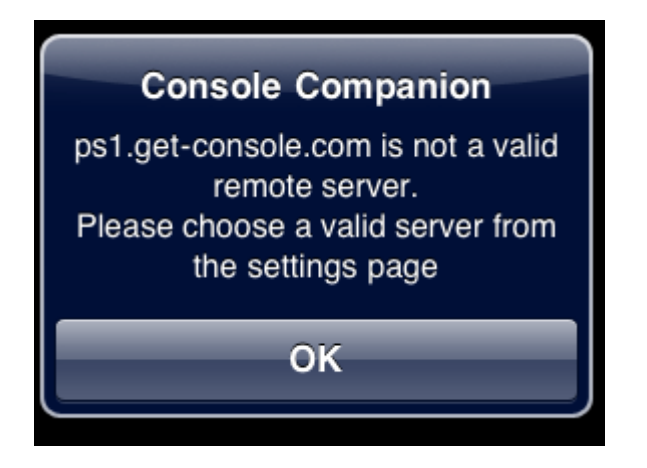

The above message will be displayed on the Apple iOS device when although there is internet connectivity for the iOS device, the Private Server IP address or Hostname has not yet been enabled on our license server. Please purchase a license from the <u>www.get-console.com/shop</u> or if one has been purchased already please provide the server details to <u>activations@get-console.com</u> to ensure it has been activated.

## INCORRECT USERNAME OR PASSWORD

Get Console Private Server

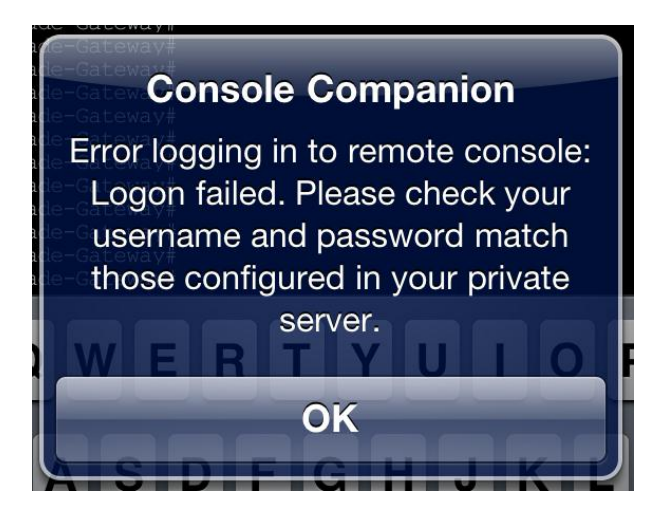

This error occurs when username has either not been defined on Private Server (Accounts tab), or has been defined but the password is wrong. Note that both Username and Password are case sensitive.

#### LICENSE ISSUES

Where the Private Server is defined on our License Server, but does not have any available licenses then when connecting the user will receive an error like below.

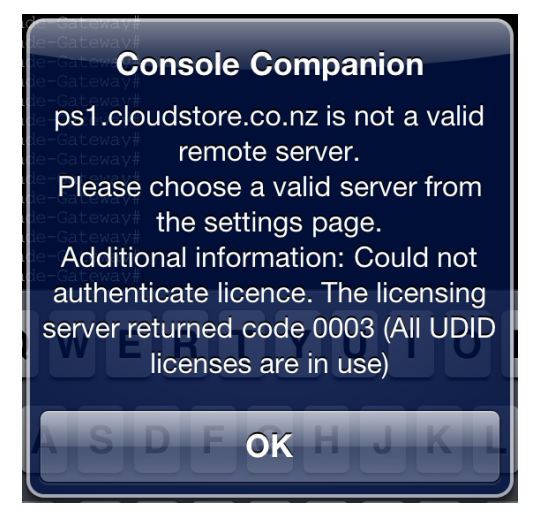

The possible error codes (useful for Get Console Support) are:

0001 = Private Server Defined but no License Assigned

0002 = Private Server Defined, License Assigned but no un-expired licenses available

0003 = Private Server Defined, License Assigned but all existing licenses are used up by other devices

Other error codes maybe added in the future. In all these cases if you have purchased a Private Server license from the Get Console shop and requested its activation/assignment but are still receiving this error then please contact Get Console support via email at support@get-console.com

When using the <u>www.get-console.com/activation</u> method to load licenses onto Private Servers, the process takes around 2 minutes. For manually activated licenses there is a lead time of 4 hours from purchase for our staff to upload the CAL license details to the license server.

Get Console Private Server